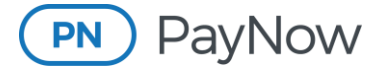

**Processing Payments** 

## **Processing Payments Through PayNow**

There are various ways to make payments through the PayNow Advertising Portal. PayNow allows for prepayments, credit card payments and ACH payments.\*

\*Note: Not all merchants are set up with ACH or accept all forms of credit card payments.

## **Processing a Payment**

## Instructions for the advertiser/agency:

Go to the PayNow Advertising Portal login page: https://advertisingportal.emarketron.com/Client/Account/LogOn

Log in using your PayNow Advertising Portal credentials. (The username is usually your email address.)

| Account Information                    |
|----------------------------------------|
|                                        |
| User name (Usually your email address) |
|                                        |
| Descuerd                               |
| Password                               |
|                                        |
| Forgot UserName/Password               |
|                                        |
| Remember me?                           |
| Log On                                 |
|                                        |

• If you do not know your login credentials, you can click the "Forgot UserName/Password" link.

| Retrieve L                    | ogin Credentials                                          |
|-------------------------------|-----------------------------------------------------------|
| Enter your en                 | nail address                                              |
| Re-enter you                  | r email address                                           |
| Your passwor<br>credentials w | d will be reset and your login<br>vill be emailed to you. |
| Retrieve                      |                                                           |

 Enter and then re-enter the email address associated with the PayNow Advertising Portal account, and click the "Retrieve" button. An email with the username and password will be sent to that email address if that address is on a Marketron Exchange account. If you have problems logging in or have any questions, please contact <u>help@marketron.com</u>.

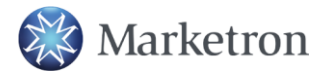

1 (800) 476-7226 | help@marketron.com | marketron.com |

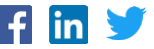

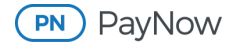

Click the "PayNow" button at the top of the screen.

| Home elnvoices Campaigns eStatements Pay Now Account Balances Acc | ount: |
|-------------------------------------------------------------------|-------|
|-------------------------------------------------------------------|-------|

Once on the Make Payments page, you can make a payment.

• For Pre-Payments: Click "Pre Pay," and enter a memo (optional) and dollar amount. Click "Continue."

| e Payment          |                                    |  |
|--------------------|------------------------------------|--|
| Pre Payment        |                                    |  |
| Pre-payment for Ju | ıly billing                        |  |
|                    |                                    |  |
|                    |                                    |  |
|                    |                                    |  |
| MARK-FM            | 250.00                             |  |
| MARK-FM            | 250.00<br>300.00                   |  |
| MARK-FM            | 250.00<br>300.00<br>(USD) \$550.00 |  |

• For Invoice Payments: Select the invoice(s) you wish to pay, and click "Pay Now." You can make full payment(s) or partial payment(s).

|         |               |                        | -P)        | e Pay P   | ay Now     | \$245.00 | ~  |
|---------|---------------|------------------------|------------|-----------|------------|----------|----|
| VIC1-FM | 17-00112-0030 | Adams Air Conditioning | \$275.00   | 1/25/2015 | \$245.00 🗹 | 245.00   |    |
| VIC1-FM | 17-00112-0032 | Adams Air Conditioning | \$225.00   | 1/25/2015 | \$225.00   |          |    |
| VIC1-FM | 17-00112-0034 | Adams Air Conditioning | \$1,200.00 | 1/25/2015 | \$1,200.00 |          | 11 |

Enter the billing information, select the payment method, and click "Next."

| First Name         | John                     | * | Please select a payment method. |
|--------------------|--------------------------|---|---------------------------------|
| Last Name          | Smith                    | * | 2 Oheck                         |
| Address Line 1     | 123 Main Street          | * | O VISA                          |
| Address Line 2     |                          |   | () MasterCard                   |
| City               | Hailey                   | * |                                 |
| Country            | United States of America |   |                                 |
| State/Province     | Idaho 🗸 *                |   |                                 |
| Postal Code        | 83301                    | * |                                 |
| * = Required field | łs                       |   |                                 |

After reviewing the payment details on the screen, click the checkbox to accept the terms of PayNow, and click "Continue."

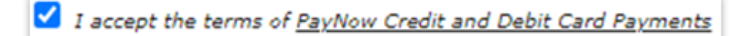

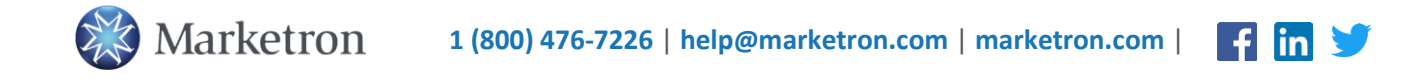

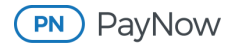

• For a credit card purchase, enter the card information.

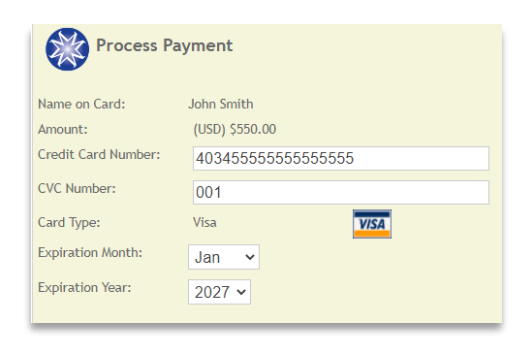

• For an ACH/eCheck purchase, enter the bank information.

| Process Payment  |                     |  |  |  |
|------------------|---------------------|--|--|--|
| Amount:          | (USD) \$550.00      |  |  |  |
| Name on Account: | John Smith          |  |  |  |
| Account Type:    | Personal Checking 🗸 |  |  |  |
| Routing Number:  | 1234567891          |  |  |  |
| Account Number:  | 5500550055          |  |  |  |
| Bank Name:       | Home Bank USA       |  |  |  |
|                  |                     |  |  |  |

If you would like to save your credit card or bank information for future use with this merchant, select the "Save This Payment Method" checkbox, and enter a payment method name.

|                      | Save This Payment Method |
|----------------------|--------------------------|
| Payment Method Name: | My Saved Method          |
|                      |                          |

Click "Complete."

Review the on-screen payment success confirmation.

| Payment      | Success                   |                                                            |                         |
|--------------|---------------------------|------------------------------------------------------------|-------------------------|
| Make Another | Payment Payment History   |                                                            |                         |
| A Mastercard | payment (X000000000000545 | i4) in the amount of <b>245.00</b> on 3/13/2015 was made f | or the following items: |
| Payment Nur  | nber: PN100498            |                                                            |                         |
| Station      | Invoice #                 | Advertiser Name                                            | Amount                  |
| VIC1-FM      | 17-00112-0030             | Adams Air Conditioning                                     | 245.00                  |
|              |                           | -                                                          |                         |
|              |                           | Total Payment:                                             | 245.00                  |

You and the station will receive emailed payment confirmations.

If you need help or have questions, please contact <u>help@marketron.com</u>.

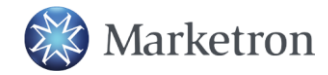

1 (800) 476-7226 | help@marketron.com | marketron.com |

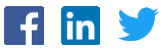